# **Import Data From Pardot**

### **OPENPRISE**

**Cook Book Series** 

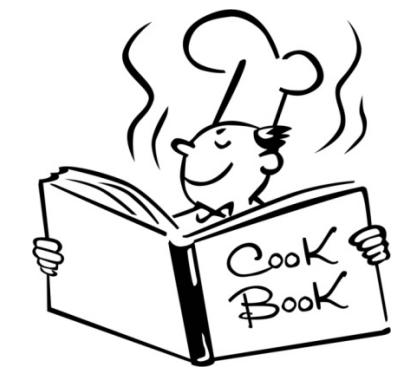

### **Recipe Overview**

#### This is a recipe to import data from Pardot

- Obtain your API User Key
- Create a Pardot Data Source
- Import Pardot Data

#### You will need the following:

• Pardot account and credentials

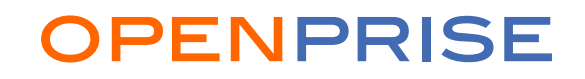

### Obtain API User Key in Pardot

#### Login to Pardot with your credentials.

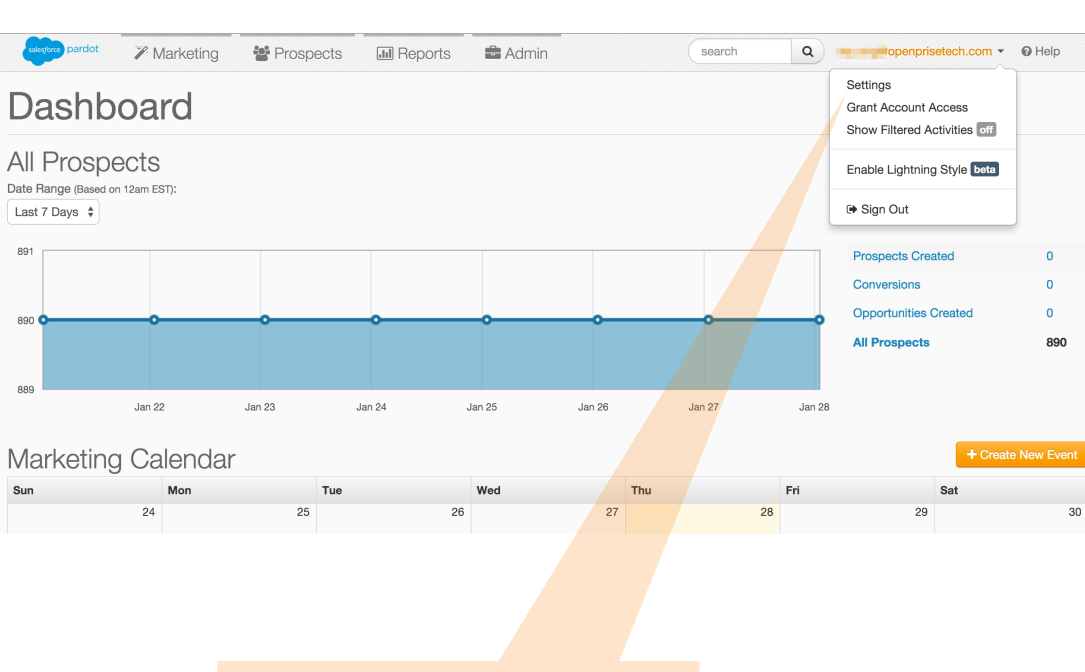

Click on your username and choose "Settings" to access the "My User Information" page. My User Information

| Email        | @openprisetech.com                |  |  |  |  |  |
|--------------|-----------------------------------|--|--|--|--|--|
| Role         | Administrator                     |  |  |  |  |  |
| First Name   | Reput                             |  |  |  |  |  |
| Last Name    | 5 m                               |  |  |  |  |  |
| Job Title    |                                   |  |  |  |  |  |
| Phone        |                                   |  |  |  |  |  |
| URL          |                                   |  |  |  |  |  |
| Time Zone    | (GMT-05:00) America - New York    |  |  |  |  |  |
| API User Key | b7fe6 a78f                        |  |  |  |  |  |
| CRM Username | No crm username set               |  |  |  |  |  |
| Activated    | User has activated their account. |  |  |  |  |  |
| Tags         |                                   |  |  |  |  |  |
| Created At   | Nov 5, 2015 9:21 AM               |  |  |  |  |  |
| Updated At   | Nov 5, 2015 12:25 PM              |  |  |  |  |  |
| Created By   | Pardot Support                    |  |  |  |  |  |
| Updated By   | Pardot Support                    |  |  |  |  |  |
|              |                                   |  |  |  |  |  |
|              |                                   |  |  |  |  |  |

Select and copy the "API User Key' field.

### Create a Pardot Data Source

| PENPRISE Data - Rules - Anal                                       | rtics Administration - 🔍           | 📕 Admin ⑦ →                      | In the "Data" dropdown list, click on                     |  |  |  |
|--------------------------------------------------------------------|------------------------------------|----------------------------------|-----------------------------------------------------------|--|--|--|
| ata Source Data Targets                                            |                                    | "Data Sources" to go to the Data |                                                           |  |  |  |
| Data Catalog Downloads                                             |                                    | Source screen                    |                                                           |  |  |  |
| Search data sources                                                |                                    | ADD DATA SOURCE                  |                                                           |  |  |  |
| CUSTOMER MASTER LIST                                               | GOOGLE PLACES API                  | LEAD ROUTING RULES               |                                                           |  |  |  |
| 42 records 56 кв 5 records 30 кв                                   |                                    | 288 records 117 кв               |                                                           |  |  |  |
| Last import: Jul 8, 2015 9:15 PM Last import: Aug 22, 2015 10:55 A | API                                | Last import: Dec 7, 2015 9:26 PM | Click on "Add Data Source" to create<br>new data source . |  |  |  |
|                                                                    |                                    |                                  |                                                           |  |  |  |
| No auto update No auto update                                      |                                    | No auto update                   |                                                           |  |  |  |
|                                                                    |                                    |                                  |                                                           |  |  |  |
|                                                                    |                                    |                                  | 3                                                         |  |  |  |
|                                                                    | rtics Administration - 🔍           | 🦰 Admin ? 🔁                      | Authentication Information for Colorfores                 |  |  |  |
| ata Source                                                         |                                    |                                  | Authentication Information for Salesforce                 |  |  |  |
|                                                                    |                                    |                                  | Pardot                                                    |  |  |  |
|                                                                    |                                    |                                  | Authentication information is valid                       |  |  |  |
| ata source name *                                                  | Automatically check new and update | ed data                          | Email                                                     |  |  |  |
| Pardot Prospects Import                                            | Every V 15                         | minutes                          | rey.ong@openprisetech.com                                 |  |  |  |
| ata source description                                             |                                    |                                  | Password                                                  |  |  |  |
| Luis data source contains the prospects in CBIMM                   |                                    | CANCEL NEXT                      |                                                           |  |  |  |
| lata source administrators *                                       |                                    |                                  |                                                           |  |  |  |
| Admin Demo 🗶                                                       |                                    |                                  | User Key                                                  |  |  |  |
| ource technology and data format *                                 |                                    |                                  | ••••••                                                    |  |  |  |
| Salesforce Pardot                                                  |                                    |                                  |                                                           |  |  |  |
| irectory or entity *                                               |                                    |                                  | Save Test Authentication Close                            |  |  |  |
| Select directory/entity Prospect                                   |                                    |                                  |                                                           |  |  |  |
| Prospect Account                                                   |                                    |                                  |                                                           |  |  |  |
|                                                                    |                                    |                                  |                                                           |  |  |  |
|                                                                    |                                    |                                  | Enter your Pardot credentials and f                       |  |  |  |
|                                                                    |                                    |                                  | "User Key", enter the API User Key                        |  |  |  |
| pyright Openpri <mark>se 2014-2016</mark>                          | Privacy Policy   Terms of Use      | Powered By OPENPRISE,            | obtained earlier. Test the authentic                      |  |  |  |
| Diele "Celeoforce Derdet"                                          | d Diale subjects                   | antitu. Droomaat ar              | is fine and save                                          |  |  |  |
| Pick Salestorce Pardot and                                         | PICK WHICH                         | entity, Prospect or              | IS IIITE ATTU SAVE.                                       |  |  |  |
| click on "Authenticate" to en                                      | ter Prospect A                     | ccount, to import from           |                                                           |  |  |  |

Pardot for this data source.

### **OPENPRISE**

Pardot connection details.

### Verify Sample Data

#### Verify that sample data from your Pardot environment is showing without issues.

| 0                                                                                                    | PENF                | PRISE       | Data -     | Rules -    | Analytics | Administration -            |          |           | ŀ                        | Admin 🕐 🗄                              | >    |
|----------------------------------------------------------------------------------------------------|---------------------|-------------|------------|------------|-----------|-----------------------------|----------|-----------|--------------------------|----------------------------------------|------|
| <b>D</b>                                                                                                 | Data Source         |             |            |            |           |                             |          |           |                          |                                        |      |
| File or entity *     Data starting row number *     Column header is in row number       All     2     1 |                     |             |            |            |           |                             |          |           |                          |                                        |      |
|                                                                                                    | А                   | В           | С          | D          | E         | F                           | G        | Н         | I                        | J                                      |      |
| 1                                                                                                    | id                  | campaign_id | salutation | first_name | last_name | email                       | password | company   | website                  | job_title                              | de   |
| 2                                                                                                    | 655                 | 51          |            | 10/10      | UM .      | raningeorynem.              |          | Openprise | http://openprisetech.com |                                        |      |
| 3                                                                                                    | 1516853             | 49          |            | -          | -         | and receiptions.            |          | Openprise |                          |                                        |      |
| 4                                                                                                    | 2252251             | 49          | Mr.        | -          | -         |                             |          | Openprise | http://openprisetech.com | Senior Digital<br>Marketing<br>Manager | м    |
| 5                                                                                                    | 2262493             | 51          |            |            | 814       | errationales.               |          | Openprise |                          |                                        |      |
| 6                                                                                                    | 2362727             | 51          |            | Own        | Alexand   |                             |          | -         |                          |                                        |      |
| Сор                                                                                                    | yright Openprise 20 | )14-2016    | 1          | I          | Pr        | ivacy Policy   Terms of Use | I        | I         | Power                    | ed By OPENPF                           | RISE |

### **Choose Attributes to Import**

| OPENP                                                                                | RISE Data - Rule   | es - Analytics  | Administration -                                                            |     | Admin 🕐 🗦                                 |  |  |  |  |
|--------------------------------------------------------------------------------------|--------------------|-----------------|-----------------------------------------------------------------------------|-----|-------------------------------------------|--|--|--|--|
| Data Sour                                                                            |                    |                 |                                                                             |     |                                           |  |  |  |  |
| Timezone *       (GMT+00:00) Greenwich Mean Time : Dublin, Edinburgh, Lisbon, London |                    |                 |                                                                             |     |                                           |  |  |  |  |
| Import 🗆                                                                             | Name               | т               | їуре                                                                        | Un  | it of measure                             |  |  |  |  |
|                                                                                      | address_one        | Sample Values   | Text, single-value (comma is part of text)                                  | ▼ P | lease enter unit                          |  |  |  |  |
|                                                                                      | address_two        | Sample Values   | Text, single-value (comma is part of text)                                  | ▼ P | lease enter unit                          |  |  |  |  |
|                                                                                      | annual_revenue     | Sample Values   | Text, single-value (comma is part of text)                                  | ▼ P | Please enter unit                         |  |  |  |  |
|                                                                                      | campaignname       | Sample Values   | Text, single-value (comma is part of text)                                  | ▼ P | Please enter unit                         |  |  |  |  |
|                                                                                      | campaign_id        | Sample Values   | Whole number                                                                | ▼ P | Please enter unit                         |  |  |  |  |
|                                                                                      | city               | Sample Values   | Text, single-value (comma is part of text)                                  | ▼ P | Please enter unit                         |  |  |  |  |
|                                                                                      | comments           | Sample Values   | Text, single-value (comma is part of text)                                  | ▼   | lease enter unit                          |  |  |  |  |
|                                                                                      | company            | Sample Values   | Text, single-value (comma is part of text)                                  | ✓ P | lease enter unit                          |  |  |  |  |
| Copyright Openprise 2014                                                             | country<br>-2016   | Sample Values   | Text, single-value (comma is part of text)<br>Privacy Policy   Terms of Use | ✓ P | Please enter unit<br>Powered By OPENPRISE |  |  |  |  |
|                                                                                      | Choose the attribu | ites to import. | It is best to import only                                                   |     |                                           |  |  |  |  |

the attributes that you need for processing. When done, click on "Finish" at the bottom of the page.

### Import Pardot Data

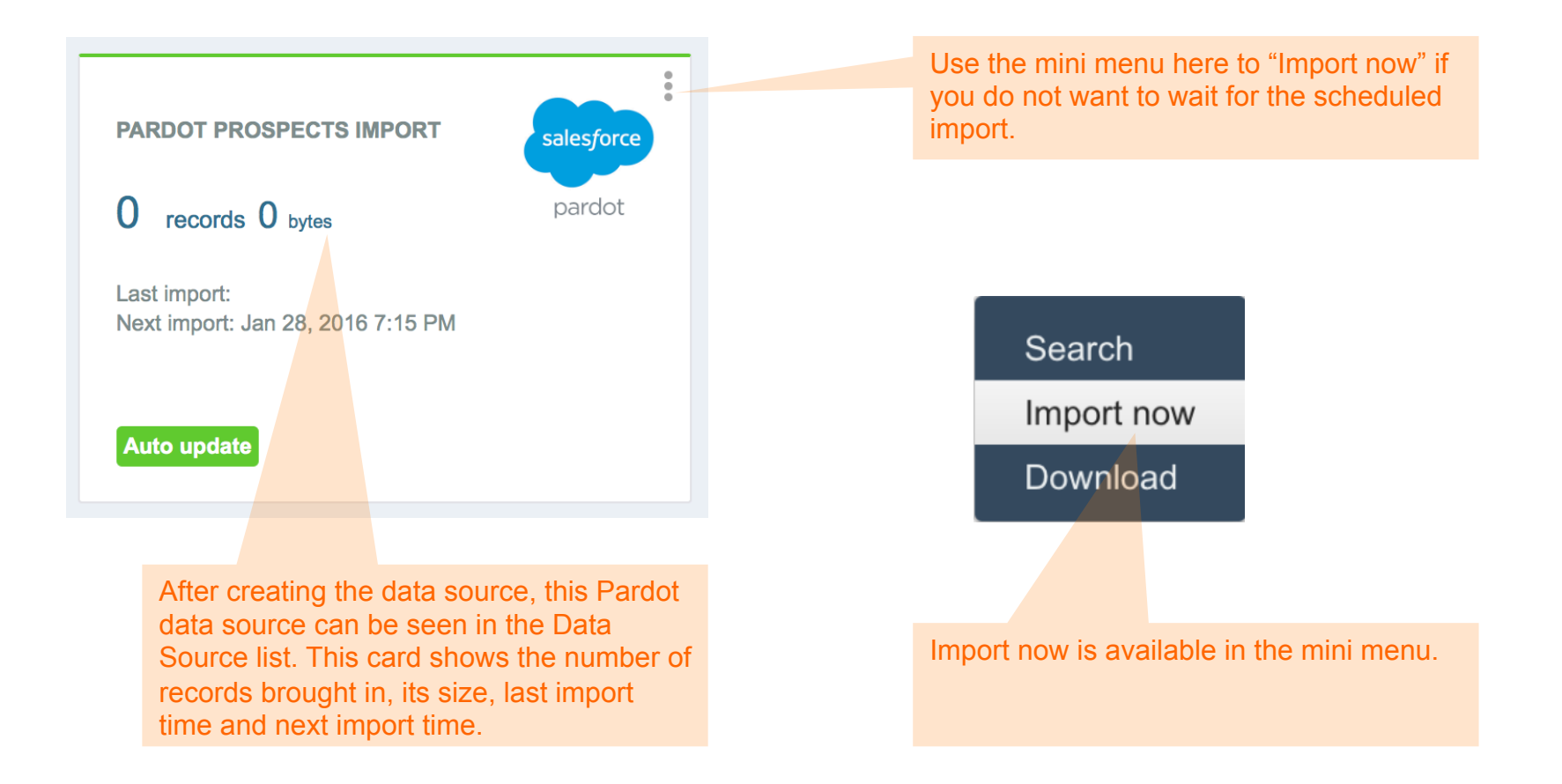

### **Recipe Review**

#### Recommendations

Import only the attributes that you need from Pardot to minimize data volume

Want to do more? Try the following on your own:

- Import the Pardot Prospect Accounts from your Pardot environment
- Clean and normalize the Pardot data. For example: normalize state and country names, clean up company names
- Create a Pardot Prospect or Prospect Account data target to push data back into your Pardot environment

## OPENPRISE

Data Automation For Business Users

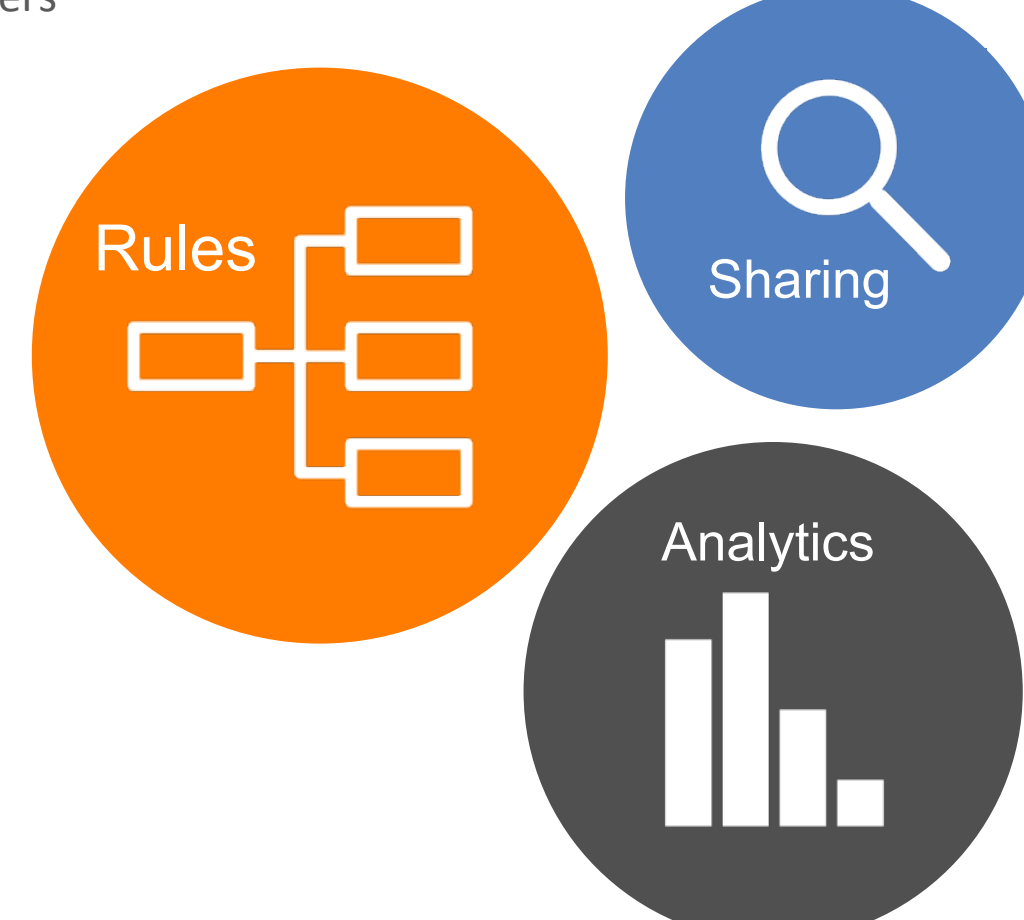

info@openprisetech.com

Twitter: @openprisetech www.openprisetech.com